## Windows 7, 8 & 10 - Setting Your Label Printer to Print to 6 x 6 Labels

Use the following directions to set your printer up for printing 6x6 labels.

- 1) Select any printer in the "Devices and printers" window.
- 2) Click on the "Print server properties" button and check that you have a 6x6 form in the list of paper sizes
- 3) If you don't have a 6x6 paper size option, you must create one and make the paper size 6 inches by 6 inches with no margins.
- 4) Once you have verified that you have a 6x6 paper size option, right click on the label printer and select "Printer properties"
- 5) In the printer properties, "General" tab, click on "Preferences" button

| EPSON FX-890 Ver 2.0 Properties   | x                                      |  |
|-----------------------------------|----------------------------------------|--|
| General Sharing Ports Advanced Co | or Management Security Device Settings |  |
| EPSON FX-890 Ver 2.0              |                                        |  |
| Location:                         |                                        |  |
| Comment:                          |                                        |  |
|                                   |                                        |  |
|                                   |                                        |  |
| Model: EPSON FX-890 Ver 2.0       |                                        |  |
| Features                          |                                        |  |
| Color: No                         | Paper available:                       |  |
| Double-sided: No                  | бхб                                    |  |
| Staple: No                        |                                        |  |
| Speed: Unknown                    |                                        |  |
| Maximum resolution: 240 dpi       | · · · · · · · · · · · · · · · · · · ·  |  |
| Preferences Print Test Page       |                                        |  |
|                                   | OK Cancel Apply                        |  |

6) In the Preferences screen click on "Advanced"

Windows 7, 8 & 10 - Setting Your Label Printer to Print to 6 x 6 Labels

| EPSON FX-890 Ver 2.0 Printing Preferences                  | x   |
|------------------------------------------------------------|-----|
| Layout Paper/Quality User Defined Paper Extension Settings |     |
| Orientation:                                               |     |
| A Portrait                                                 |     |
| Page Order:                                                |     |
| Front to Back 👻                                            |     |
| Page Format                                                |     |
| Pages per Sheet 1 -                                        |     |
| Draw Borders                                               |     |
|                                                            |     |
|                                                            |     |
|                                                            |     |
|                                                            |     |
|                                                            |     |
|                                                            | _   |
| Advanced                                                   |     |
| OK Cancel Ap                                               | ply |

7) Now Click on the "Advanced" button and set paper size as shown

## Windows 7, 8 & 10 - Setting Your Label Printer to Print to 6 x 6 Labels

- 8) Click OK on these two dialogs to get back to the main printer properties dialog
- 9) Select the "Advanced" tab
- 10) Now click on "Printing Defaults". Repeat the procedure as you did for preferences above. Dialogs will look identical.
- 11) Hit OK to close out of "Advanced" and "Printing defaults" dialogs.
- 12) Click on the "Device Settings" tab of the main printer preferences dialog window and set all paper sizes to 6x6 as shown below

## Windows 7, 8 & 10 - Setting Your Label Printer to Print to 6 x 6 Labels

| EPSON FX-890 Ver 2.0 Properties                                          |
|--------------------------------------------------------------------------|
| General Sharing Ports Advanced Color Management Security Device Settings |
| EPSON FX-890 Ver 2.0 Device Settings                                     |
| Form To Tray Assignment                                                  |
| Manual Paper Feed: 6x6 🗸                                                 |
| Sheet Feeder - Bin1: <u>6x6</u>                                          |
| Sheet Feeder - Bin2: <u>6x6</u>                                          |
| Tractor Feed: <u>6x6</u>                                                 |
| Enstallable Options                                                      |
| Top Margin Priority: <u>Driver</u>                                       |
| Printer Font Setting: <u>Standard</u>                                    |
| Packet mode: <u>Auto</u>                                                 |
|                                                                          |
|                                                                          |
|                                                                          |
|                                                                          |
|                                                                          |
|                                                                          |
|                                                                          |
|                                                                          |
|                                                                          |
|                                                                          |
|                                                                          |
|                                                                          |
| OK Cancel Apply                                                          |

- 13) Hit OK to close.
- 14) Note you must restart the TDX application if you have it open in order to see the new printer settings.